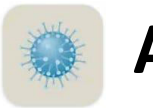

# **AKUH Sehat Check App**

# User Guide For Students

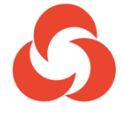

Aga Khan University Hospitals

Karachi & Nairobi

© 2020 reserved. Copyright © 2020 Aga Khan University All rights reserved.

## Table of Contents

| AKUH Sehat Check App Installation: | 2 |
|------------------------------------|---|
| Login Screen:                      | 2 |
| Questionnaire Form:                | 4 |
| Result:                            | 5 |
| Expired Result:                    | 7 |

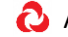

### **AKUH Sehat Check App Installation:**

All students can install AKUH Sehat check app from Google Play Store or iOS App Store. Just search by the name "AKUH Sehat check" and install the app.

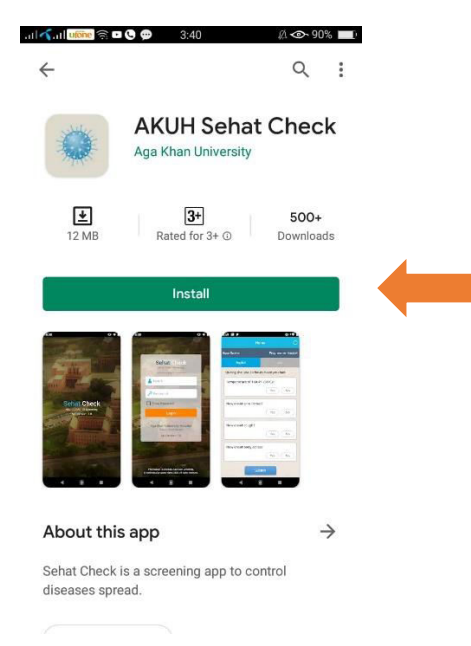

AKUH Sehat check from Google Play Store

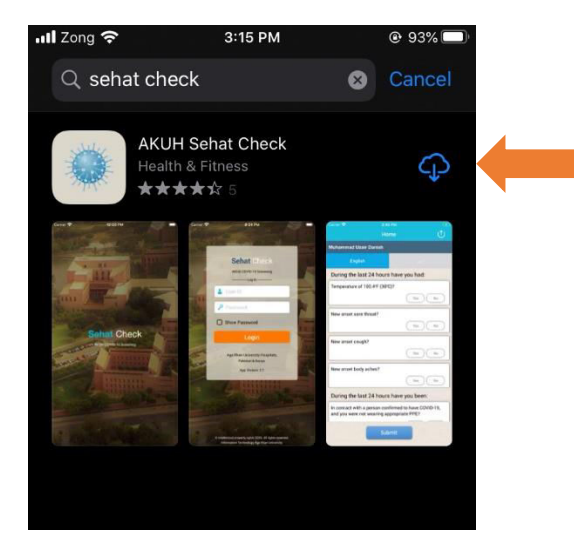

AKUH Sehat check from iOS App Store

#### **Login Screen:**

After installation please click on app icon. Please enter your USER ID and Password to login. Your user ID and password will be same as your windows login credential.

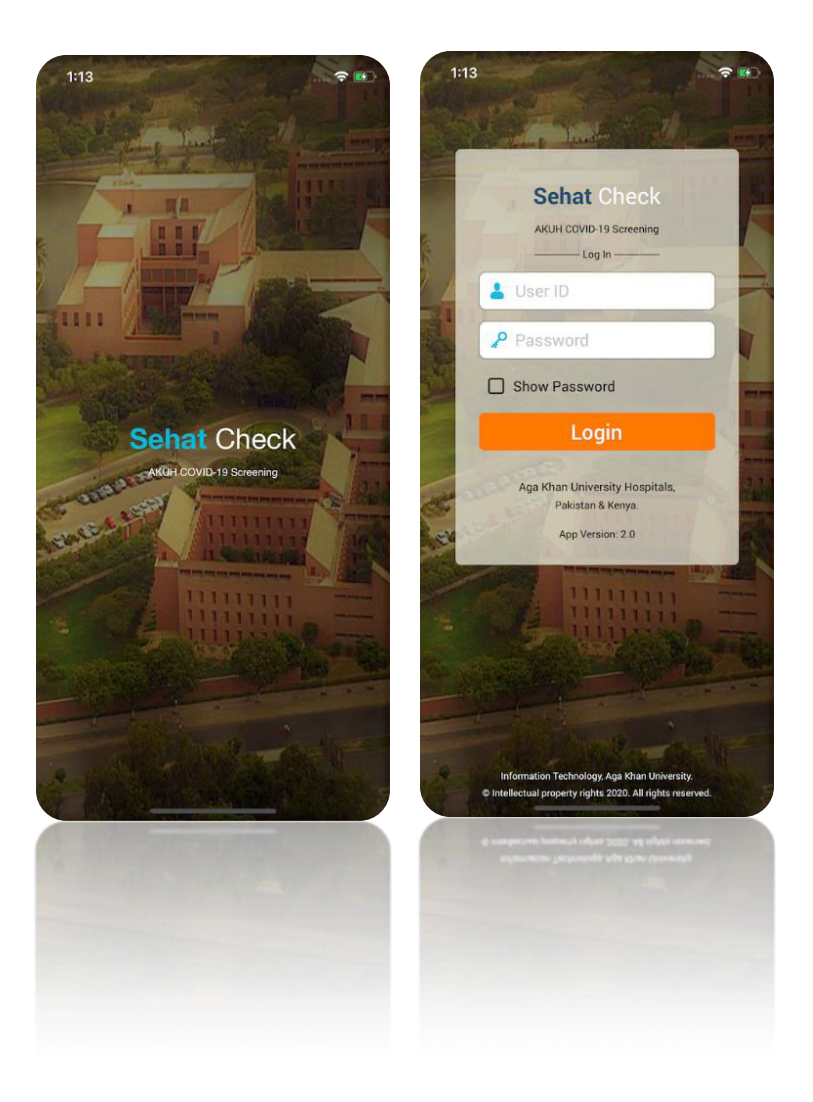

Splash Screen

Step 2: Login

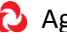

#### **Questionnaire Form:**

- After login new user will see a questionnaire form that needs to be filled daily, this form is available in English and Urdu.
- After filling user can press submit to see the results.

| .22 👔 😒         | Home                | R     |
|-----------------|---------------------|-------|
|                 | Home                |       |
| sa Sarwar       |                     |       |
| English         | ذو                  |       |
| During the last | 24 hours have you l | nad:  |
| Temperature o   | of 100.4ºF (38ºC)?  |       |
|                 | Yes                 | No    |
| Now opsot cor   | o throat?           | 152 C |
| New onset sor   |                     | No    |
| 19 - A .        | res                 | NO    |
| New onset cou   | ıgh?                |       |
|                 | Yes                 | No    |
| Now apport has  | du achar2           | 1.2 - |
| New onset bot   |                     | No    |
|                 |                     |       |
| 13 A A          | Submit              |       |
|                 |                     | 25    |
|                 |                     |       |
| <               | -                   |       |
|                 |                     |       |
|                 |                     |       |
|                 |                     |       |

#### **Questionnaire Result:**

Based on question answer system will give you either positive result or negative result in • case of positive you are fit to come to campus today and in case of negative you are requested to rest at home, both cases can be seen below:

#### 1. Positive Result

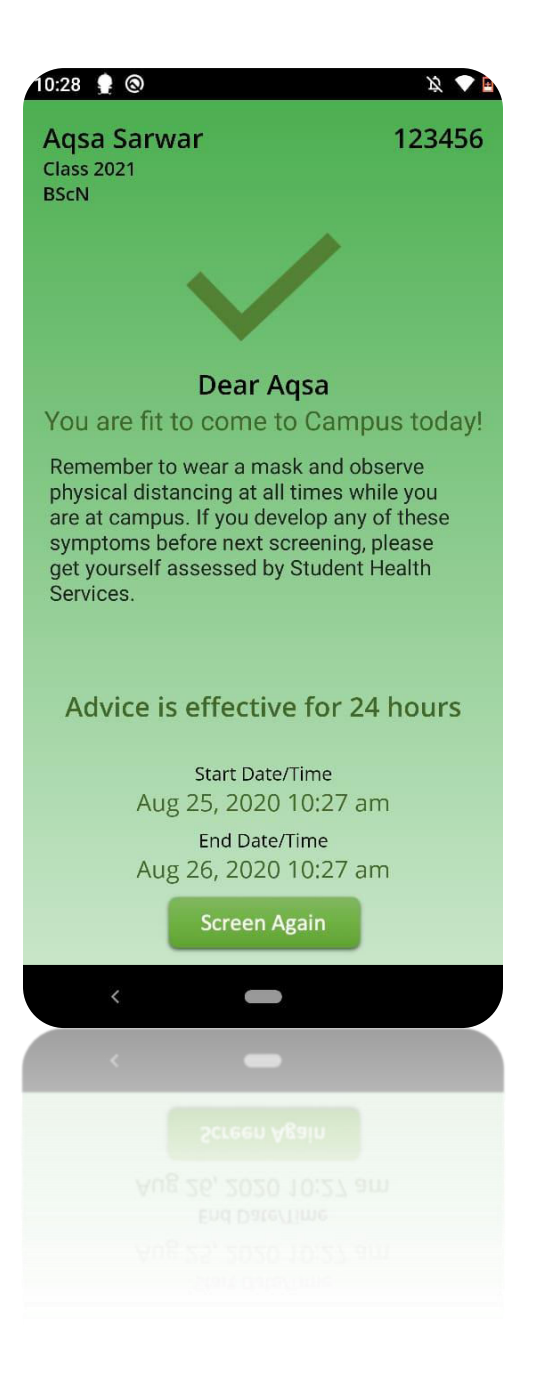

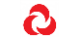

#### 2. Negative Result

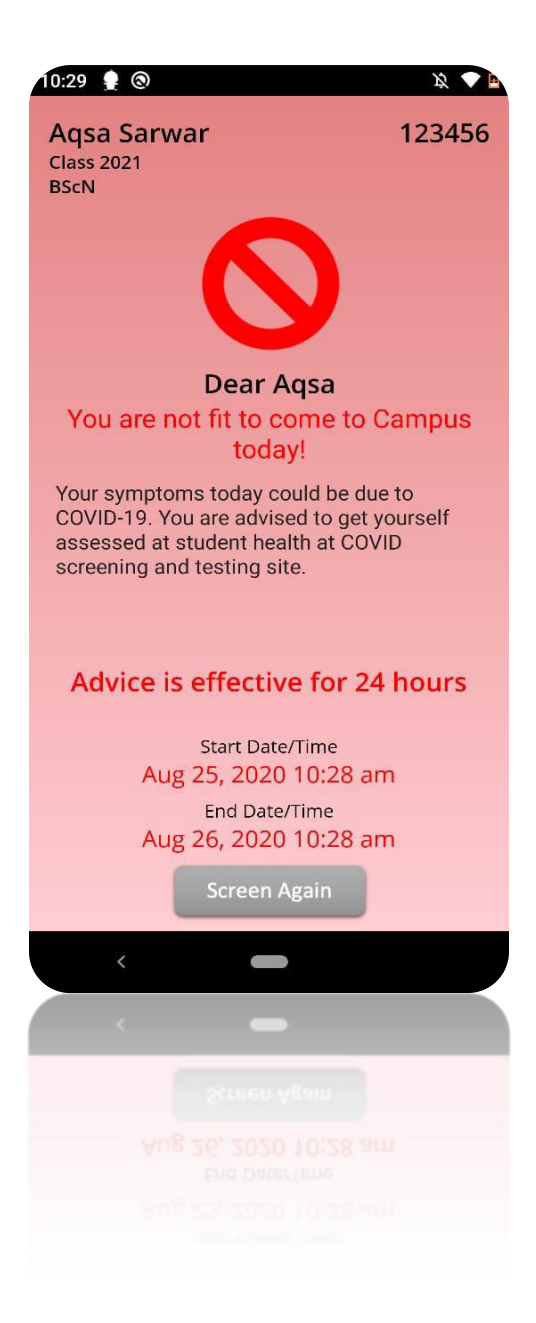

#### **Expired Result:**

• Each assessment will last only for 24 hours and after that student have do redo their assessment. It is recommended to fill the assessment form prior coming to campus.

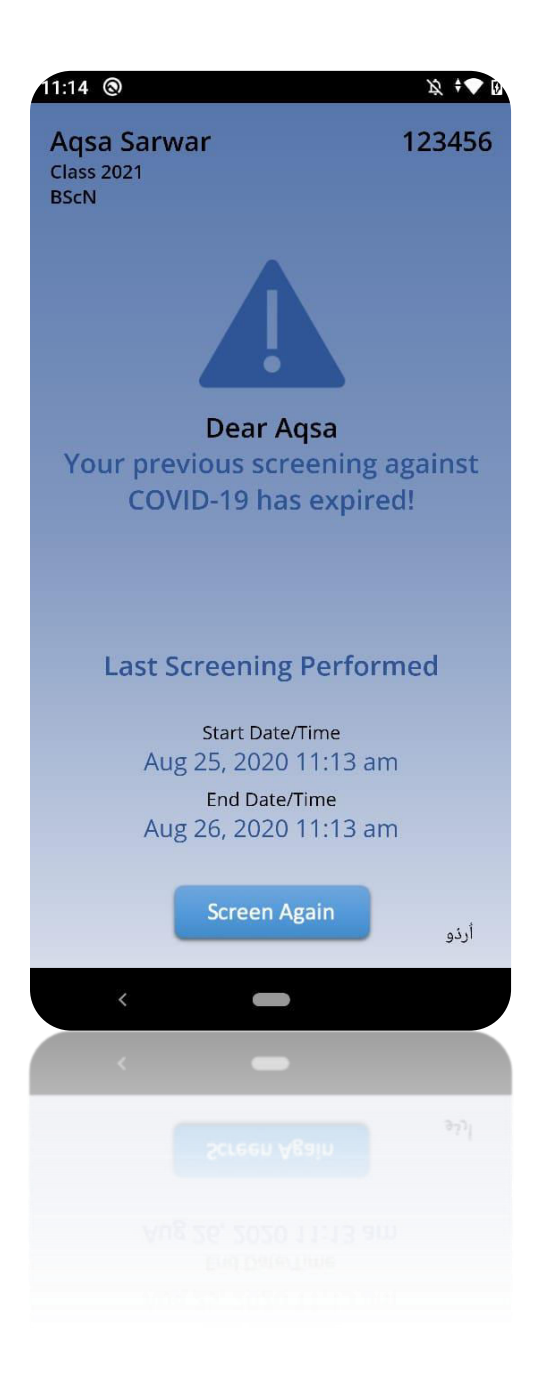

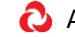